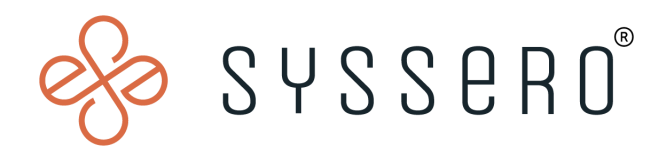

# Syssero<sup>®</sup> Solution Packet

# Adjust Employee Time-Off Balance

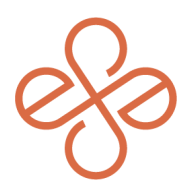

# Solution Overview

In some circumstances, you'll find yourself needing to adjust Time-Off balances for an employee. This is typically required in cases where:

- An employee receives discretionary additional time off
- A company has a PTO donation policy
- Time off policies are improperly configured at the beginning
- Or other special circumstances

In this example, the employee was given additional time off due to improper time off being set up for their job level, which warranted a manual time-off adjustment.

# Impacted Functional Areas

- Absence Management

# Step 1: Access the Employee's Profile

First, navigate to the employee's profile. Then click "Actions" -> "Time and Leave" -> "Maintain Accrual and Time Off Adjustments/Overrides."

| Lead Person Working |         |                         | Balances Tracked in Hours 2 items                                             |                          |                     |                      |                              |                                     |                       |  |
|---------------------|---------|-------------------------|-------------------------------------------------------------------------------|--------------------------|---------------------|----------------------|------------------------------|-------------------------------------|-----------------------|--|
|                     |         | Actions                 | Worker                                                                        |                          | eginning<br>Balance | Accrued in<br>Period | Absence<br>Paid in<br>Period | Carryover<br>Forfeited in<br>Period | Balance As Of<br>Date |  |
|                     |         | Frequently Used         |                                                                               |                          | 24                  | 0                    | 0                            | 0                                   | 24                    |  |
| 88                  | Summa   | Start Brown             | View Team Contact                                                             |                          | 40                  | 0                    |                              |                                     | 10                    |  |
|                     | Job     | Start Proxy             | Work Address                                                                  |                          | 40                  | 0                    | 0                            | 0                                   | 40                    |  |
|                     | Compe   | Enter Time              | 0                                                                             | United States of America |                     |                      |                              |                                     | Total: 64             |  |
|                     | Repefit | View Time Clock History | Enter Time                                                                    |                          |                     |                      |                              |                                     | 10tan. 04             |  |
| -                   |         | view Security Groups    | Enter Absence                                                                 | Enter Absence            |                     |                      |                              |                                     |                       |  |
|                     | Time 0  | Benefits                | > Correct Absence                                                             |                          |                     |                      |                              |                                     |                       |  |
| G                   | Pay     | Business Asset          | > View Time Off                                                               |                          |                     |                      |                              |                                     |                       |  |
|                     | Contac  | Business Process        | > View Schedule for Worker                                                    |                          |                     |                      |                              |                                     |                       |  |
| ٨                   | Person  | Calendar                | > Add Time Clock Event                                                        |                          |                     |                      |                              |                                     |                       |  |
| n                   | Perform | Compensation            | > View Time Clock History                                                     |                          |                     |                      |                              |                                     |                       |  |
|                     |         | Job Change              | View Time Off Balance                                                         |                          |                     |                      |                              |                                     |                       |  |
| 0                   | Career  | Manage Work             | View Time Off Results by Period View Calculated and Override Balances         |                          |                     |                      |                              |                                     |                       |  |
| ☆                   | Feedba  | Organization            | > View Carryover Balances                                                     |                          |                     |                      |                              |                                     |                       |  |
|                     |         | Payment                 | > View Leave Results                                                          |                          |                     |                      |                              |                                     |                       |  |
|                     |         | Payroll                 | > Adjust Colculated Time                                                      |                          |                     |                      |                              |                                     |                       |  |
|                     |         | Payroll Interface       | Maintain Accrual and Time Off Adjustments/Overrides                           |                          |                     |                      |                              |                                     |                       |  |
|                     |         | Personal Data           | > Maintain Accrual and Lime UT Limit Overnoes                                 |                          |                     |                      |                              |                                     |                       |  |
|                     |         | Provisioning Groups     | Maintain Time Off Plan Carryover Overrides                                    |                          |                     |                      |                              |                                     |                       |  |
|                     |         | Recruiting              | Maintain Time Off Plan Override Balances Time Off Pacalculate Balance Process |                          |                     |                      |                              |                                     |                       |  |
|                     |         | Safety Incident         | > Recalculate Worker Time Off Balance                                         |                          |                     |                      |                              |                                     |                       |  |
|                     |         | Scheduling              | > Manage Absence Cases                                                        |                          |                     |                      |                              |                                     |                       |  |
|                     |         | Talent                  | Assign Work Schedule                                                          |                          |                     |                      |                              |                                     |                       |  |
|                     |         | Time and Leave          | Schedule History for Worker                                                   |                          |                     |                      |                              |                                     |                       |  |
|                     |         | - Inv Account           | >                                                                             |                          |                     |                      |                              |                                     |                       |  |

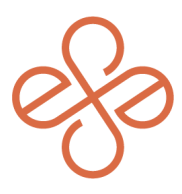

# Step 2: Make the Adjustment

Follow these steps:

- Click the "+" icon under the Adjustments Tab. Select the appropriate Time Off Type that needs to be adjusted.
- To reduce hours, type in the amount under Units.
- To add hours, put a minus ("-") sign before the amount.
- Select the last completed period from "All Periods." The Reference Date can be any date within the selected Period (you can leave it at the default)

#### Maintain Accrual and Time Off Adjustments/Overrides

| Worker      |                          |       |               |                 |          |                     |
|-------------|--------------------------|-------|---------------|-----------------|----------|---------------------|
| Adjustments | Overrides                |       |               |                 |          |                     |
| Adjustments | 1 item                   |       |               |                 |          | $\equiv \Box r_{2}$ |
| $\oplus$    | *Select Accrual/Time Off | Units | *Period       | *Reference Date | Batch ID | Comment             |
| Θ           | X Vacation Time Off      | -8    | Search 📃      | MM/DD/YYYY      | =        |                     |
|             |                          |       | All Periods > | ]               |          |                     |

#### Maintain Accrual and Time Off Adjustments/Overrides

| Worker      |                                     |                 |                 |                 |          |         |  |  |  |  |  |  |
|-------------|-------------------------------------|-----------------|-----------------|-----------------|----------|---------|--|--|--|--|--|--|
| Adjustments | Overrides                           |                 |                 |                 |          |         |  |  |  |  |  |  |
| Adjustments | Adjustments 1 litern                |                 |                 |                 |          |         |  |  |  |  |  |  |
| +           | *Select Accrual/Time Off            | Units Unit of T | of Time *Period | *Reference Date | Batch ID | Comment |  |  |  |  |  |  |
| Θ           | $\times$ Vacation Time Off $\hdots$ | -B Hours        | <sup>8</sup>    | 06/25/2023      |          |         |  |  |  |  |  |  |

## **Step 3: Confirm the Adjustment**

Click "OK., then head over to the Time Off Balance to verify that the totals have been updated by the desired amount.

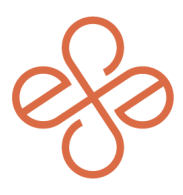

**Before & After** 

### Before

|    | - ∞                 | Time Off and Leave Requests  | Time Off Bal    | ance                      |                            |                                 |                             |                      |                              |                                     |                       |                                                                    |                           |
|----|---------------------|------------------------------|-----------------|---------------------------|----------------------------|---------------------------------|-----------------------------|----------------------|------------------------------|-------------------------------------|-----------------------|--------------------------------------------------------------------|---------------------------|
|    | Lead Person Working | Balances Tracked in Hours 21 | tems            | _                         |                            |                                 |                             |                      |                              |                                     |                       |                                                                    | :                         |
|    | Actions             | Absence Plan                 | Unit of<br>Time | Beginning Year<br>Balance | Accrued<br>Year To<br>Date | Absence<br>Paid Year<br>To Date | Beginning<br>Period Balance | Accrued in<br>Period | Absence<br>Paid in<br>Period | Carryover<br>Forfeited in<br>Period | Balance As Of<br>Date | Balance As of<br>Date (includes<br>Events<br>Awaiting<br>Approval) | As of Period              |
|    | Team                | Small Necessities Leave      | Hours           | 0                         | 24                         | 0                               | 24                          | 0                    | 0                            | 0                                   | 24                    | 24                                                                 | 07/02/2023 - 07/08/2023 ( |
| 88 | Summary             | Manatian                     | House           |                           |                            |                                 |                             |                      |                              | 0                                   | 40                    |                                                                    | 03/03/2022 - 02/02/2022 0 |
|    | Job                 | Vacation                     | nours           | 40                        |                            |                                 |                             | , v                  | , v                          |                                     |                       | Ň                                                                  | Weekly)                   |
|    | Compensation        |                              |                 |                           |                            |                                 |                             |                      |                              | <u>Г</u>                            | Total 64              | 64                                                                 |                           |
| ◙  | Benefits            |                              |                 |                           |                            |                                 |                             |                      |                              | L                                   | $\sim$                | A                                                                  |                           |
| ê  | Time Off            |                              |                 |                           |                            |                                 |                             |                      |                              |                                     |                       |                                                                    |                           |

## After

|    | ● 密                 | Time Off and Leave Requests  | Time Off Bal    | iance                     |                            |                                 |                             |                      |                              |                                     |                       |                                                                    |                                    |
|----|---------------------|------------------------------|-----------------|---------------------------|----------------------------|---------------------------------|-----------------------------|----------------------|------------------------------|-------------------------------------|-----------------------|--------------------------------------------------------------------|------------------------------------|
|    | Lead Person Working | Balances Tracked in Hours 21 | tems            |                           |                            |                                 |                             |                      |                              |                                     |                       |                                                                    | 🗐 🖩 🔻 ob 🖬 🗗 📰 🛄                   |
|    | Actions<br>B        | Absence Plan                 | Unit of<br>Time | Beginning Year<br>Balance | Accrued<br>Year To<br>Date | Absence<br>Paid Year<br>To Date | Boginning<br>Period Balance | Accrued in<br>Period | Absence<br>Paid in<br>Period | Garryaver<br>Forfeitad in<br>Period | Balance As Of<br>Date | Balance As of<br>Date (Includes<br>Events<br>Awaiting<br>Approval) | As of Period                       |
|    |                     | Small Necessities Leave      | Hours           | 0                         | 24                         | 0                               | 24                          | 0                    | 0                            | Ū                                   | 24                    | 24                                                                 | 07/02/2023 - 07/08/2023<br>Weekly) |
| 88 | Summary             | Vacation                     | Harre           | 40                        |                            |                                 | 10                          |                      |                              | 0                                   | 40                    | 12                                                                 | 07402(2022 - 07403(2022            |
| 6  | Job                 | Vacaoon                      | Hours           | +0                        | v                          |                                 | *0                          | Ű                    | Ŭ                            | U                                   | -                     |                                                                    | Weekty)                            |
|    | Compensation        |                              |                 |                           |                            |                                 |                             |                      |                              | [                                   | Total 72              | 72                                                                 |                                    |
| 0  | Benefits            |                              |                 |                           |                            |                                 |                             |                      |                              |                                     |                       | A                                                                  |                                    |
| ê  | Time Off            |                              |                 |                           |                            |                                 |                             |                      |                              |                                     |                       |                                                                    |                                    |

When making these adjustments be sure to look at the employee's PTO balances before and after the manual adjustment to ensure accuracy. Otherwise you may inadvertently be giving more or less time off than you intended to.

If doing this as a correction to a plan that's not set up correctly, make sure to check the eligibility requirements for this time off plan in your tenant and ensure they are in alignment with your PTO policy. Otherwise, you're good to go. For help or more info, reach out to <u>info@syssero.com</u>